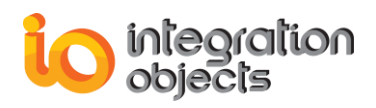

# Integration Objects' .NET Toolkit for OPC DA/HDA/A&E Client Applications Development

OPC .NET Client Toolkit Version 3.0 Rev.0

**QUICK USER GUIDE** 

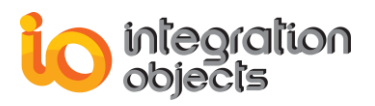

OPC .NET Client Toolkit Quick User Guide Version 3.0 Rev 0 Published December 2023 Copyright © 2009-2023 Integration Objects. All rights reserved.

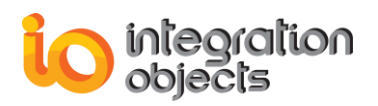

# **ABOUT THIS USER GUIDE**

This guide is a step by step guide that lists the main steps on how to install, configure and run OPC .Net Client Toolkit.

# **INSTALLATION PRE-REQUISITES**

In order to properly run any OPC Client developed by using the OPC .NET Client Toolkit, install these software components on the target system:

- The OPC core components 3.00 which consist of all shared OPC modules including the DCOM proxy/stub libraries, the OPC Server Enumerator, .NET wrappers, etc. You can alternatively apply the OPC Core Components 3.00 Redistributable delivered with the current package or download it from the OPC Foundation site (www.opcfoundation.org).
- .NET Framework 4.6.1 or higher
- .NET Core 3.1 or higher.

## **INSTALLING OPC .NET CLIENT TOOLKIT**

To install the OPC .NET Client Toolkit, run the installation executable using an administrator account and the wizard will take you through the different installation steps.

If you are evaluating the OPC .NET Client Toolkit, make sure to select demo version in the setup type dialog. Otherwise, select full version. The evaluation license allows you to use the toolkit for 30 days and limits the runtime to 2 hours.

## **COMPILING AND LINKING APPLICATIONS**

This section provides the steps on how to compile and correctly link applications to develop a custom OPC clients using Integration Objects' OPC Client .NET Toolkit with Microsoft Visual Studio 2017.

For users who have to build the application in a **32-bit** machine, the target platform has to be **x86** as illustrated in the screenshot below.

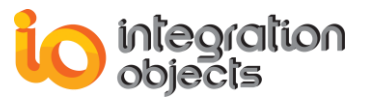

| Application<br>Build                                                                                 | Configuration: Release V Platform: x86 V                                                                                                    |  |  |  |  |  |
|----------------------------------------------------------------------------------------------------|----------------------------------------------------------------------------------------------------|--|--|--|--|--|
| Build Events                                                                                         | General                                                                                                    |  |  |  |  |  |
| Debug<br>Resources<br>Settings<br>Reference Paths<br>Signing<br>Security<br>Publish<br>Code Analysis | Conditional compilation symbols:   Define DEBUG constant   Define TRACE constant   Platform target:   x86   Prefer 32-bit   Allow unsafe code   Optimize code   Errors and warnings   Warning level:   3 |  |  |  |  |  |
|                                                                                                    | O None                                                                                                    |  |  |  |  |  |
|                                                                                                    | O All O Specific warnings: Output Output                                                                                                    |  |  |  |  |  |
|                                                                                                    | Output path:     bin/Release/     Browse       XML documentation file:                                                                                                    |  |  |  |  |  |
|                                                                                                    | Advanced                                                                                                    |  |  |  |  |  |

Figure 1: Platform Target for 32-bit Machine

For users who have to build the application in a **64-bit** machine, the target platform has to be **Any CPU** as illustrated in the screenshot below.

| Application<br>Build                                                                            | Configuration: Release V Platform: Any CPU V                                                                                                    |
|-------------------------------------------------------------------------------------------------|----------------------------------------------------------------------------------------------------|
| Build Events                                                                                    | General                                                                                                    |
| Debug<br>Resources<br>Services<br>Settings<br>Reference Paths<br>Signing<br>Security<br>Publish | Conditional compilation symbols:   Define DEBUG constant   Define TRACE constant   Platform target:   Any CPU   Prefer 32-bit   Allow unsafe code   Optimize code |
| Code Analysis                                                                                   | Errors and warnings     3       Warning level:     3       Suppress warnings:                                                                                     |

Figure 2: Platform Target for 64-bit Machine

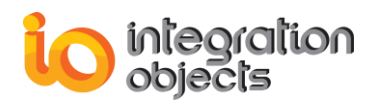

### 1.1. Step 1

Start Visual Studio 2017 and choose New Project. The following window will be displayed.

| New Project                                                                                                    |                        |                     |                                    |           |                                                         |                 | ?                       | ×          |
|----------------------------------------------------------------------------------------------------|------------------------|---------------------|------------------------------------|-----------|---------------------------------------------------------|-----------------|-------------------------|------------|
| Recent                                                                                                    |                        | Sort by:            | Default                            |           | Search (Ctrl+E)                                         |                 |                         | <b>،</b> م |
| ▲ Installed                                                                                                    |                        | C#                  | WPF App (.NET Framework)           | Visual C# | Type: Visual (                                          | C#              |                         |            |
| <ul> <li>Visual C#</li> <li>Visual Basic</li> <li>Visual C++</li> </ul>                                                                                                    |                        |                     | Windows Forms App (.NET Framework) | Visual C# | A project for creating an a<br>Windows Forms user inter |                 | pplication with<br>face |            |
| <ul> <li>Visual C++</li> <li>Windows Desktop</li> <li>Cross Platform</li> <li>MFC/ATL</li> <li>Test</li> <li>Other</li> <li>InstallShield Projects</li> <li>Other Project Types</li> </ul> |                        | <u> </u>            | Console App (.NET Framework)       | Visual C# |                                                         |                 |                         |            |
|                                                                                                    |                        |                     | Class Library (.NET Standard)      | Visual C# |                                                         |                 |                         |            |
|                                                                                                    |                        |                     | Class Library (.NET Framework)     | Visual C# |                                                         |                 |                         |            |
|                                                                                                    |                        | C#<br>⊒             | Shared Project                     | Visual C# |                                                         |                 |                         |            |
| ◊ Online                                                                                                    |                        |                     | Class Library (Legacy Portable)    | Visual C# |                                                         |                 |                         |            |
|                                                                                                    |                        |                     |                                    |           |                                                         |                 |                         |            |
|                                                                                                    |                        |                     |                                    |           |                                                         |                 |                         |            |
|                                                                                                    |                        |                     |                                    |           |                                                         |                 |                         |            |
| Not finding what y                                                                                                    | ou are looking for?    |                     |                                    |           |                                                         |                 |                         |            |
| Name                                                                                                    | WindowsFormsApp1       |                     |                                    |           |                                                         |                 |                         |            |
| Location:                                                                                                    | C:\Llsers\ssaidi\sourc | e\renos             |                                    | •         | Browse                                                  |                 |                         |            |
| Solution                                                                                                    | Create new solution    | Croste new solution |                                    |           | browse                                                  |                 |                         |            |
| Solution.                                                                                                    | WindowsFormsApp1       |                     |                                    |           | Contrational                                            |                 |                         |            |
| Solution name:                                                                                                    | NET Example 4.6        |                     |                                    |           | Add to Source                                           | ry for solution | 1                       |            |
| Framework:                                                                                                    | INET Framework 4.0.    | *                   |                                    |           |                                                         | Control         |                         |            |
|                                                                                                    |                        |                     |                                    |           |                                                         | OK              | Can                     | cel        |

Figure 3: New Windows Forms Project

Choose Visual C# Windows Forms Application Project and then click OK.

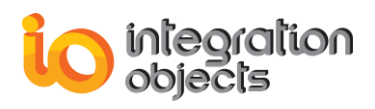

## 1.2. Step 2

A project named WindowsFormsApp1 with a form called Form1 will be automatically created.

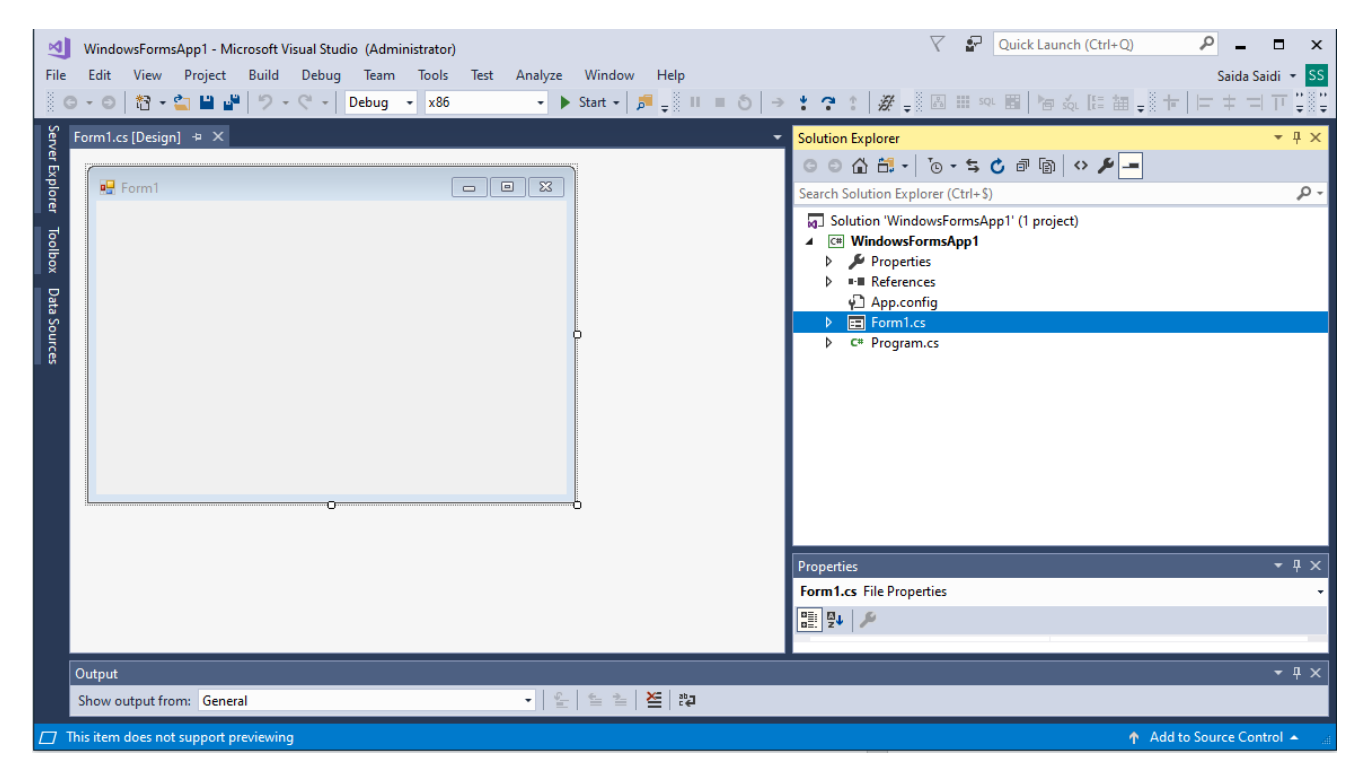

Figure 4: Windows Forms Project Template

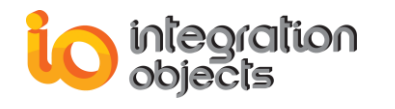

#### 1.3. Step 3

Add reference to the OPC .NET Client Toolkit as shown below.

1. Right click on References then click Add Reference... from the displayed menu.

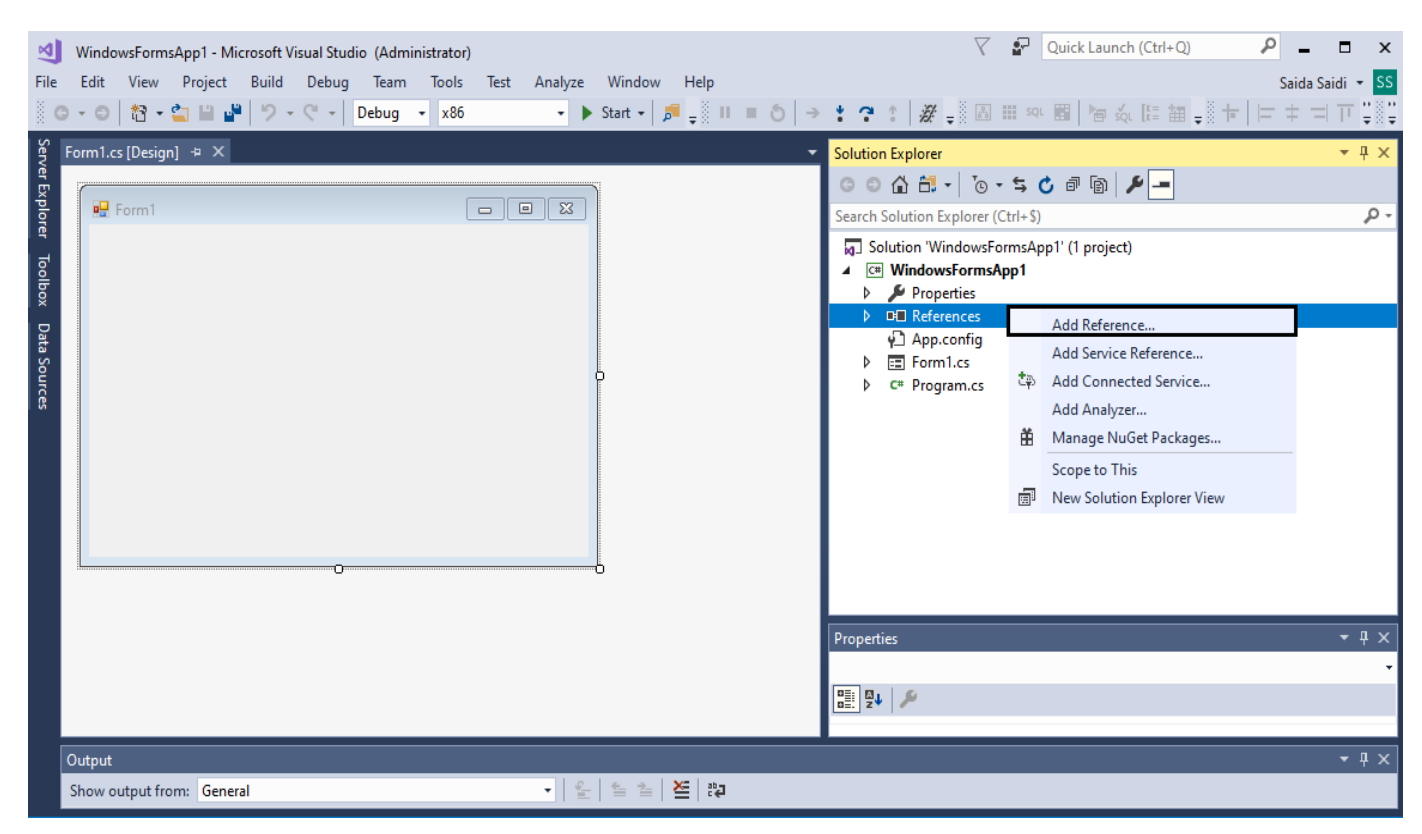

Figure 5: Solution Explorer

2. Select Browse tab from the displayed Add Reference window.

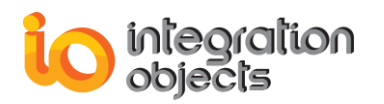

| Reference Manager - Window                                                                                           | sFormsApp1                                                                                                    |                                                                                                    | ? ×                                                                                                    |
|----------------------------------------------------------------------------------------------------|----------------------------------------------------------------------------------------------------|----------------------------------------------------------------------------------------------------|----------------------------------------------------------------------------------------------------|
| Assemblies                                                                                                    | Targeting: .NET Framework 4.6.1                                                                                                    |                                                                                                    | Search (Ctrl+E)                                                                                                    |
| <ul> <li>Framework<br/>Extensions</li> <li>Projects</li> <li>Shared Projects</li> <li>COM</li> <li>Browse</li> </ul> | Name           Accessibility           CustomMarshalers           ISymWrapper           Microsoft.Activities.Build           Microsoft.Build.Conversion.v4.0           Microsoft.Build.Framework           Microsoft.Build.Framework           Microsoft.Build.Tramework           Microsoft.Build.Tramework           Microsoft.Build.Tramework           Microsoft.Build.Tramework           Microsoft.Build.Tramework           Microsoft.Script           Microsoft.VisualBasic           Microsoft.VisualBasic.Compatibility           Microsoft.VisualBasic.Compatibility.Data           Microsoft.VisualC           Microsoft.VisualC           Microsoft.VisualC           Microsoft.VisualC           Microsoft.VisualC           Microsoft.VisualC           Microsoft.VisualC           Microsoft.VisualC           PresentationFramework           PresentationFramework           PresentationFramework           PresentationFramework.Aero           PresentationFramework.Aero2           PresentationFramework.Aero2           PresentationFramework.Aero2           PresentationFramework.Aero2           PresentationFramework.Aero2           PresentationFram | Version<br>4.0.0.0<br>4.0.0.0<br>4.0.0.0<br>4.0.0.0<br>4.0.0.0<br>4.0.0.0<br>4.0.0.0<br>4.0.0.0<br>4.0.0.0<br>4.0.0.0<br>4.0.0.0<br>10.0.0.0<br>10.0.0.0<br>10.0.0.0<br>10.0.0.0<br>10.0.0.0<br>10.0.0.0<br>4.0.0.0<br>4.0.0. | Name:<br>Accessibility<br>Created by:<br>Microsoft Corporation<br>Version:<br>4.0.0.0<br>File Version:<br>4.6.1055.0 built by: NETFXREL2 |
|                                                                                                    |                                                                                                    | Brows                                                                                                    | e OK Cancel                                                                                                    |

Figure 6: Adding a Reference

3. Select IntegrationObjects.OPCNetClientSDK.dll located under: .:\Program Files\Integration Objects\Integration Objects' OPC .NET Client Toolkit\bin

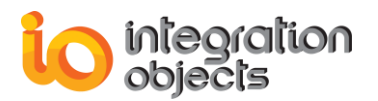

| Select the files to referen                                                                                                    | ice                   |                                                                                                    |                                                                                                    |   |                                                                              | ×                                 |
|----------------------------------------------------------------------------------------------------|-----------------------|----------------------------------------------------------------------------------------------------|----------------------------------------------------------------------------------------------------|---|------------------------------------------------------------------------------|-----------------------------------|
| ← → • ↑ <mark> </mark> «                                                                                                    | Integra               | tion Objects' OPC .NET Client Toolkit > bin                                                                        | ~                                                                                                    | Ō | Search bin                                                                   | م                                 |
| Organize 👻 New                                                                                                    | folder                |                                                                                                    |                                                                                                    |   |                                                                              | • 🔳 🕐                             |
| <ul> <li>Quick access</li> <li>Desktop</li> <li>Downloads</li> <li>Documents</li> <li>Pictures</li> <li>HDAServerToolk</li> <li>Local Disk (C:)</li> </ul> | *<br>*<br>*<br>*<br>* | Name<br>x64<br>x86<br>IntegrationObjects.Logger.SDK.dll<br>IntegrationObjects.OPCNetClientSDK.dll<br>OpcComRcw.dll | Date modified<br>2023-12-13 09:12<br>2023-12-13 09:23<br>2022-11-09 09:25<br>2023-11-01 15:25<br>2022-11-09 09:25 |   | Type<br>File folder<br>File folder<br>Application exten<br>Application exten | Size<br>319 KB<br>695 KB<br>86 KB |
|                                                                                                    | ~                     |                                                                                                    |                                                                                                    |   |                                                                              |                                   |
| F                                                                                                    | ile name:             | IntegrationObjects.OPCNetClientSDK.dll                                                                             |                                                                                                    | ~ | Component Files (*<br>Add                                                    | .dll;*.tlb;*.ol ∨<br>Cancel       |

Figure 7: Choosing a Reference

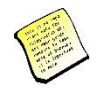

If OPC .NET Client Toolkit license changed to full license, make sure to reference the new full version .dll files on the application sample project or to copy them under the output folder.

# **DEPLOYING A RUNTIME DISTRIBUTION**

In order to deploy the client application in the runtime machine, follow the steps below:

- 1. Create a new folder
- 2. Copy the following files to this new folder:
  - ConfigOPCClientSDK.ini
  - IntegrationObjects.Logger.SDK.dll
  - IntegrationObjects.OPCNetClientSDK.dll
  - License.dll
  - OpcComRcw.dll
  - The application executable and any other custom depending assembly
- 3. Move the folder to the runtime machine

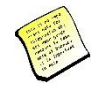

Make sure that OPC .NET Client Toolkit is not installed in the runtime machine and that the path of the application folder does not include the words "Debug" or "Release".

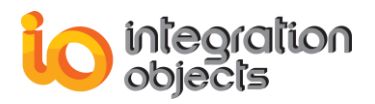

For additional information on this guide, questions or problems to report, please contact:

#### Offices

Americas: +1 713 609 9208
 Europe-Africa-Middle East: +216 71 195 360

#### Email

- Support Services: customerservice@integrationobjects.com
- Sales: <u>sales@integrationobjects.com</u>

To find out how you can benefit from other Integration Objects products and custom-designed solutions, please visit us on the Internet:

#### Online

- www.integrationobjects.com